# HE05B 軟體安裝說明書 目錄

| 系統    | 需求:1-                        |
|-------|------------------------------|
| 安裝    | 軟體之前:                        |
| Strea | m Control Panel 軟體安裝:        |
| Strea | m Control Panel 軟體設定: 7 -    |
| 1.    | 系統設定(S)→主機(H):8-             |
| 2.    | 系統設定(S)→子機(C):               |
| 3.    | 系統設定(S)→群組(G):               |
| 4.    | 系統設定(S)→ 密碼變更(P):16-         |
| 5.    | 系統設定(S)→ 語系變更(L): 19 -       |
| Strea | m Control Panel 串流系統操作: 20 - |
| 1.    | 開始影音串流: 20 -                 |
| 2.    | 停止影音串流:                      |
| 3.    | 臨時插播:23-                     |
| 4.    | 影音串流狀態:25-                   |
| 故障    | 非除:                          |

系統需求:

作業系統: Windows XP SP3 或以上 處理器: 1G Hz 記憶體: 512M 磁碟空間: 100M

### 安裝軟體之前:

HE05B 是基於 IP 的廣播系統,接收器可於開機時連接到電視顯示 IP 位址,發射器請安裝 IE 的 Bonjour 插件獲得 IP 位址,步驟如下:

a. 左鍵雙擊 "BonjourSDKSetup.exe"以安裝 Internet Explorer 的 Bonjour 插件

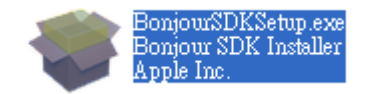

b. 點擊"Next"繼續.

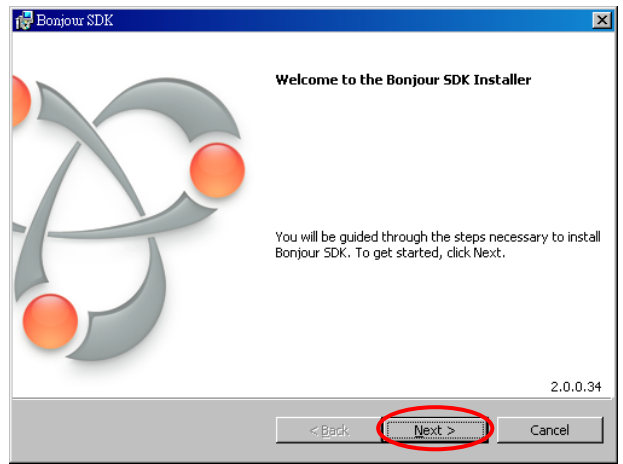

c. 點擊"I accept the terms in the license agreement"及"Next"繼續.

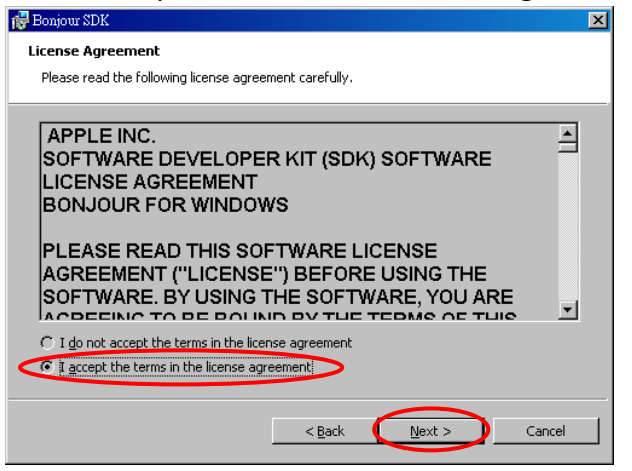

d. 點擊"Next"繼續.

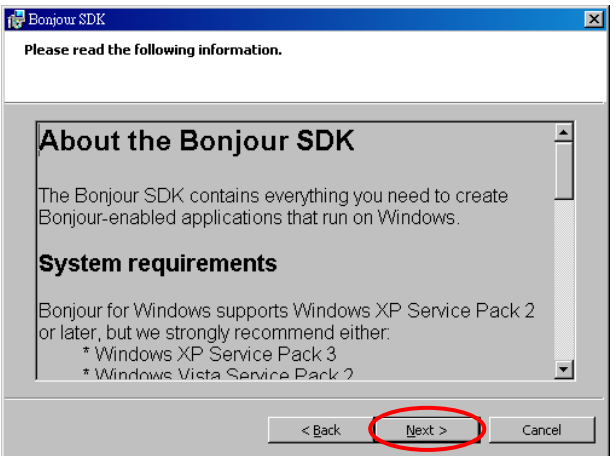

#### e. 點擊"Install"開始安裝

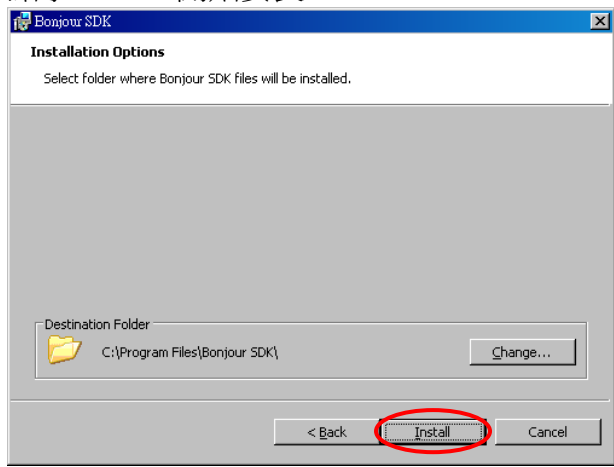

f. 點擊"Finish"結束安裝

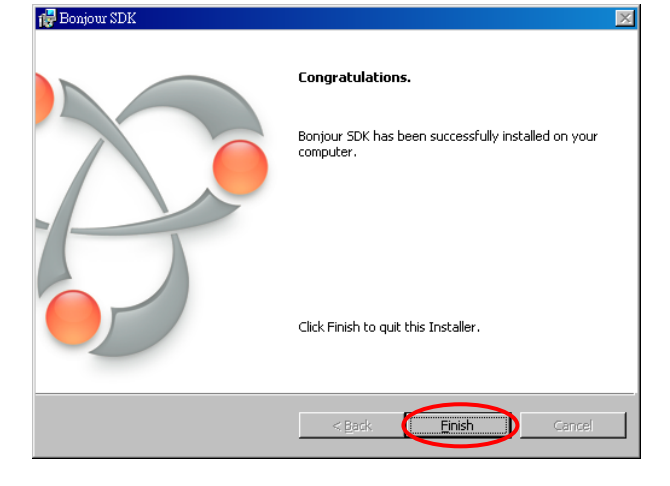

g. 右鍵點擊"網路上的芳鄰" → "內容",右鍵點擊 "區域連線" → 點選"內容"之後雙擊 "Internet Protocol (TCP/IP)"以變更 IP 設定如下:

(IP 位址 169.254.111.111, 子網路遮罩 255.255.0.0)

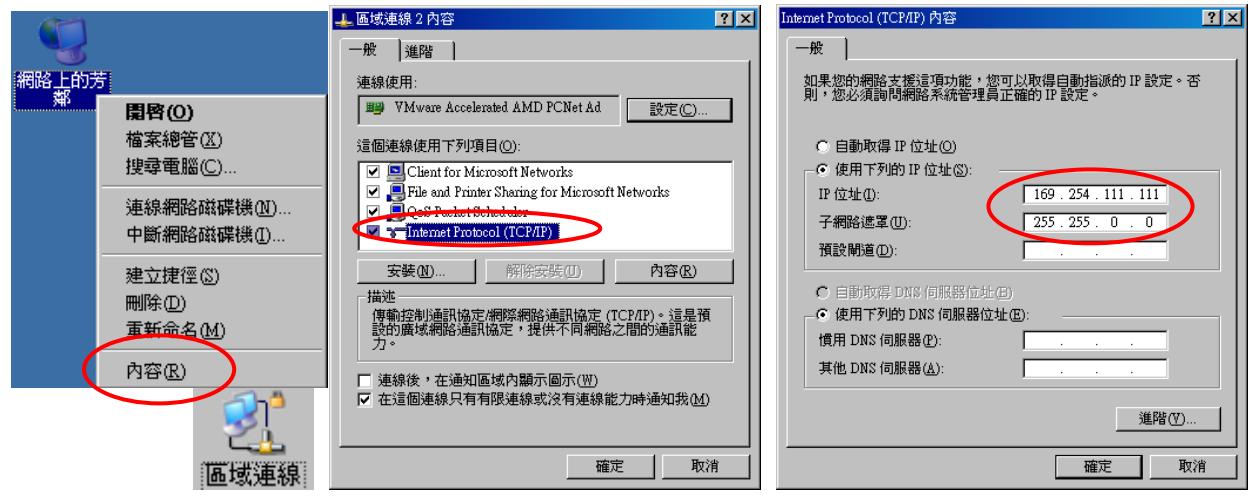

h. 使用 CAT5 網路線連接到發射器的 RJ45 端子及 PC 的網路卡, 開啓 IE 瀏覽器選擇 "檢視" → "瀏覽器列" → "Bonjour"。

|                    | J                          |                |                |               |
|--------------------|----------------------------|----------------|----------------|---------------|
| 🙋 Google - Windows | Internet Explorer          |                |                |               |
| 🔆 🕤 🗢 🚺 ht         | ttps://www.google.com.tw/? | gfe_rd=cr&e    | i=54LsU6aTNuu  | xmQXQpIHoDQ&; |
| 檔案 (E) 編輯 (E)      | 檢視(♡) 我的最愛(A)              | 工具( <u>T</u> ) | . 說明(H)        |               |
| 🖕 我的最愛 🛛 💈         | 工具列(T)<br>快速索引標紙(0)        | ►<br>Ctrl+O    |                |               |
| Bonjour            | 瀏覽器列(E)                    |                | 我的最愛臣          | Ctrl+Shift+I  |
| About Bonjou       | 到(G)                       | •              | 歷程記錄(出)        | Ctrl+Shift+H  |
| RuckusAP           | 停止俚                        | Esc            | 摘要①)           | Ctrl+Shift+J  |
| 👰 SCT-FS2          | 重新整理( <u>R</u> )           | F5 🤇           | 🗸 Bonjour      |               |
|                    |                            | +              | 研究( <u>R</u> ) |               |
|                    | 字型(X)                      | +              | 討論(D)          |               |
| 0                  | 10-T                       |                |                |               |

i.左鍵雙擊"HTTP on ast-gateway",將會在 Bonjour 開啓發射器的設置頁面

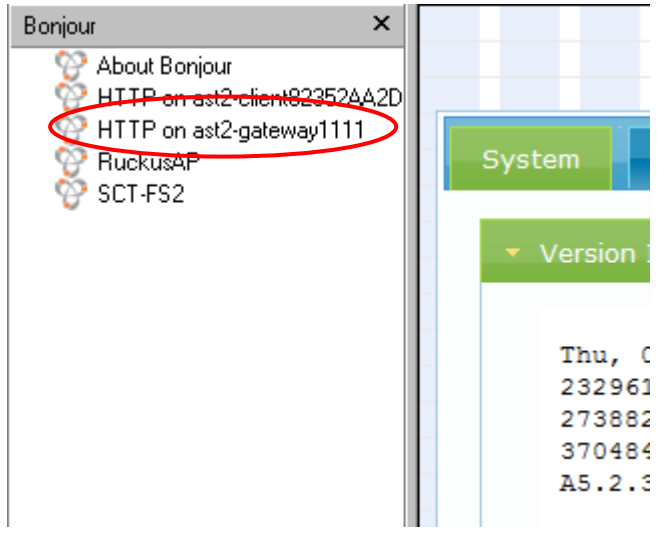

j.點擊 Network 標籤就可以看到發射器的 IP 位址

| System | Network      | Functions     |
|--------|--------------|---------------|
| IP Se  | etup         |               |
|        | IP Mode:     | Auto IP DH    |
|        |              |               |
|        | IP Address:  | 169.254.1.66  |
| :      | Subnet Mask: | 255.255.0.0   |
| Defa   | ult Gateway: | 169.254.0.254 |

## Stream Control Panel 軟體安裝:

- 1. 執行 setup.exe 以安裝 SCP 控制軟體
- 2. 點擊"下一步"繼續安裝

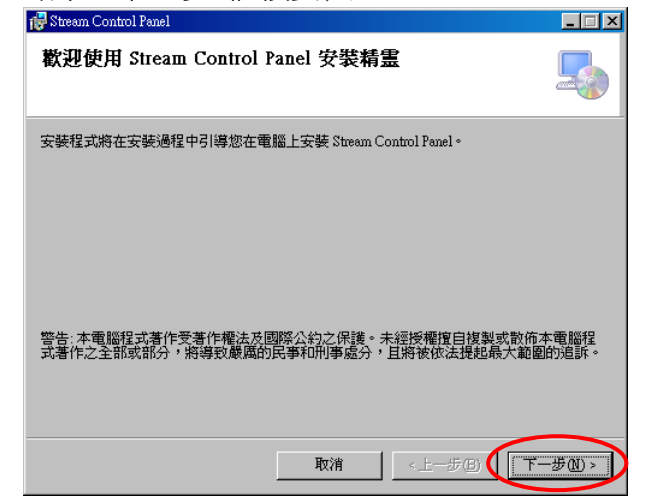

3. 點擊"下一步"直接安裝,或選擇瀏覽改變安裝路徑,預設安裝路徑為 C:\Program Files\SCP\Stream Control Panel

| 🛃 Stream Control Panel                           | X              |
|--------------------------------------------------|----------------|
| 選擇安裝資料夾                                          |                |
| 安裝程式將安裝 Stream Control Panel 至下列資料夾。             |                |
| 若要在此資料夾中安裝,諸按 [下一步]。若要安裝至不同的資料夾,<br>料夾位置或按 [瀏覽]。 | 諸在下列方塊輸入資      |
| 資料夾(E):                                          |                |
| C:\Program Files\SCP\Stream Control Panel\       | 瀏覽( <u>R</u> ) |
|                                                  | 磁碟空間(D)        |
| 爲您自己或此電腦的所有使用者安裝 Stream Control Panel:           |                |
| ○ 所有使用者(E)                                       |                |
| ◎ 僅自己(M)                                         |                |
| 取消 《上一步(                                         | B (T-#N))      |

4. 點擊"下一步"開始安裝

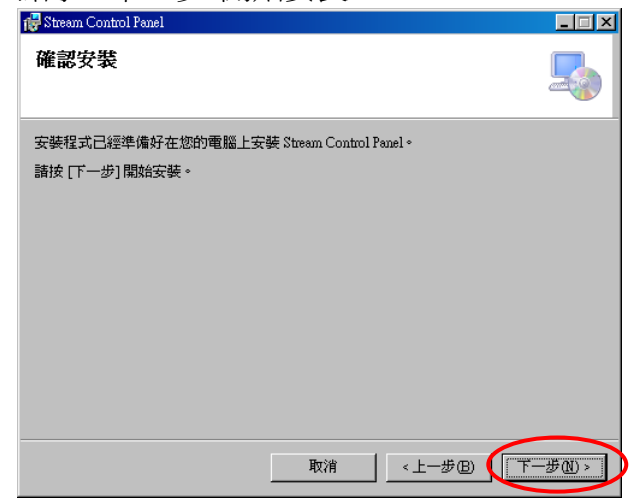

5. 安裝完成後點擊"關閉"離開安裝程式

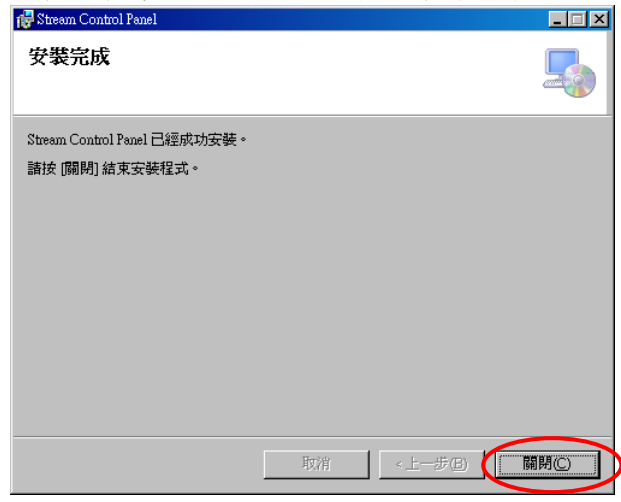

6. 安裝後可於"開始"→"程式集"→SCP或桌面捷徑執行軟體,執行後畫面如下:

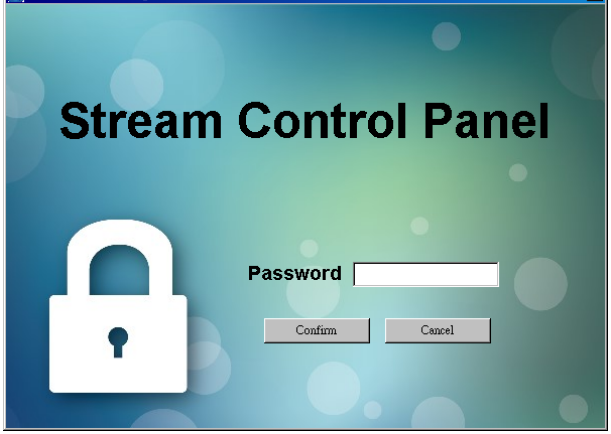

預設密碼為 1234,可於 System Settings(S)→Password(P)功能內修改

7. 輸入密碼後即可進入主畫面

nl Panel I og

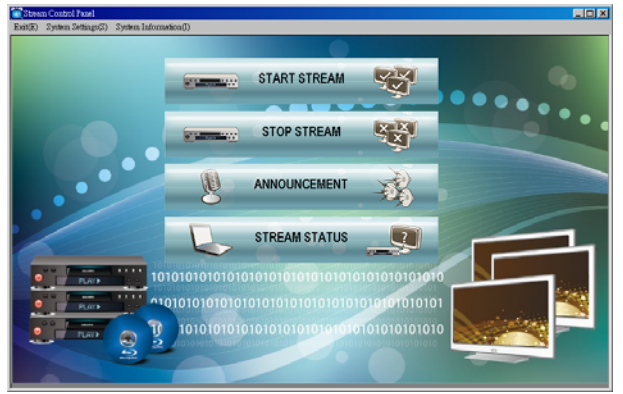

8. 如果安裝過程中發生任何錯誤導致無法完成,可直接複製光碟上 Stream Control Panel 資料夾 並手動建立 SCP.exe 捷徑

🛅 Stream Control Panel 🚺 SCP.exe

## Stream Control Panel 軟體設定:

💽 Stream Control Panel

Exit(E) System Settings(S) System Information(I)

- 1. Exit(E): 關閉程式
- 2. System Settings(S): 設定主機端、子機及群組以安排串流方式,設定密碼及語言
- 3. System Information(I):版權及版本宣告

以下設定畫面爲中文介面

請先進入 System Settings(S)→ Language (L):將語言改爲繁體中文(參考 19 頁)

1. 系統設定(S)→主機(H):

| <u>i</u> s | tream Control Panel |        |                                                                                                    |    |       |      |
|------------|---------------------|--------|----------------------------------------------------------------------------------------------------|----|-------|------|
| 離          | <b>罰</b> (E)        |        |                                                                                                    |    |       |      |
|            |                     |        | 主機設定                                                                                                    |    |       |      |
|            | IP位址 0 0 (          | 0.0    |                                                                                                    | 頻道 |       |      |
|            | MAC位址               | 詢問MAC位 | 1址 重新啓動                                                                                                    | 名稱 |       |      |
|            | 備註                  |        |                                                                                                    |    |       | ••   |
|            |                     |        |                                                                                                    |    | 新增    |      |
|            |                     |        | 1120-04                                                                                                    |    | /# =+ |      |
|            | IPI亚址               | MAC1亚址 | 頻追                                                                                                    | 名碑 | 「煇註   |      |
|            |                     |        |                                                                                                    |    |       |      |
|            |                     |        |                                                                                                    |    |       |      |
|            |                     |        |                                                                                                    |    |       |      |
|            |                     |        |                                                                                                    |    |       |      |
|            |                     |        |                                                                                                    |    |       |      |
|            |                     |        |                                                                                                    |    |       |      |
|            |                     |        |                                                                                                    |    |       | Sec. |
|            |                     |        |                                                                                                    |    |       |      |
|            |                     |        |                                                                                                    |    |       |      |
|            | 1                   |        |                                                                                                    |    | •     |      |
|            |                     |        | In the second second seco |    |       |      |

#### a. 手動輸入主機端(發射器)的 IP 位址:

請先透過 IE 瀏覽器的 Bonjour 插件檢查發射器的 IP 位址 (參考 2~4 頁) 注意:IP 位址將由網路上的 DHCP 伺服器提供,若 DHCP 伺服器不存在則會自動配發 169.254.x.x 網段的 IP,您必須將電腦的 IP 位址改為相同網段才能搜尋到發射器 (IP 位址:169.254.x.x, 子網路遮罩:255.255.0.0)

b. 點擊"詢問 Mac 位址": 可查詢發射器的 MAC 位址

如果 IP 位址正確則會顯示綠色 ON LINE 圖案並顯示 MAC 位址

| IP位址  | 169 _  | 254 _  | 1 | 71 | ON LINE |  |
|-------|--------|--------|---|----|---------|--|
| MAC位址 | 112233 | 445566 |   |    | 詢問MAC位址 |  |

若 IP 位址錯誤則會顯示紅色 OFFLINE 圖案

IP位址 169 254 L III OFF LINE

若輸入接收器的 IP 位址則會顯示錯誤訊息"此設備並非主機"

| Stream Control Panel | × |
|----------------------|---|
| 此設備並非主機。             |   |
| 確定                   |   |

若 IP 位址與之前輸入過的重複則會顯示錯誤訊息"IP 位址不可重複"

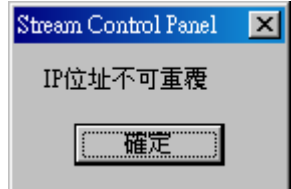

#### c. 選擇"頻道":

當點選"詢問 Mac 位址" (步驟 b)後將會自動偵測發射器的頻道,有 0~9、A~F 共 16 個頻道

| 頻道 | <b>_</b>    |
|----|-------------|
| 名稱 |             |
|    | 2<br>3<br>4 |
|    | 5<br>6      |

如果頻道號碼重複將會顯示錯誤訊息:"頻道不可重複"

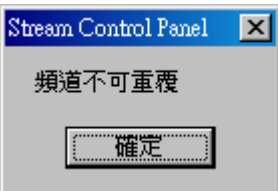

如果頻道號碼未輸入將會顯示錯誤訊息:"頻道不可空白"

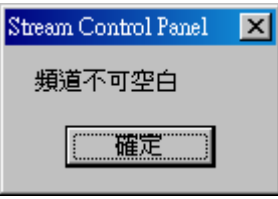

#### d. "名稱"及"備註":

您可輸入"名稱"給影音來源設備命名,輸入"備註"附加設備備註以利管理 "名稱"欄位為必填,若不輸入則會跳出錯誤訊息"名稱不可空白

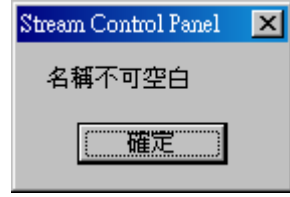

#### e. 新增:

上述資料輸入完成後請點擊"新增"將發射器加入清單

| IP位址             | MAC位址       | 授道 | 名稱   | 備註 |
|------------------|-------------|----|------|----|
| <br>169.254.1.61 | 11111111111 | 1  | DVD1 |    |
|                  |             |    |      |    |
|                  |             |    |      |    |

欲修改主機端設定請點選清單內資料,將顯示"修改"及"刪除"(頻道無法修改) 修改完成後須點選"修改"才能生效,刪除則會立即生效

| tream Control | Panel                                                            |                                                                                                 |                                                                                                    |                                                                                                    |                                                                                                    |                                                                                                    |                                                                                                    |                                                                                                    |
|---------------|------------------------------------------------------------------|-------------------------------------------------------------------------------------------------|----------------------------------------------------------------------------------------------------|----------------------------------------------------------------------------------------------------|----------------------------------------------------------------------------------------------------|----------------------------------------------------------------------------------------------------|----------------------------------------------------------------------------------------------------|----------------------------------------------------------------------------------------------------|
| 3(E)          |                                                                  |                                                                                                 |                                                                                                    | 主機設定                                                                                                    |                                                                                                    |                                                                                                    | -                                                                                                    |                                                                                                    |
| TP(合h)-       | 60 054                                                           | 1 61                                                                                            |                                                                                                    |                                                                                                    |                                                                                                    |                                                                                                    |                                                                                                    | -1                                                                                                    |
| н (17-21)<br> | .09 204 .                                                        | I . 01                                                                                          |                                                                                                    |                                                                                                    | 一列道                                                                                                    |                                                                                                    |                                                                                                    |                                                                                                    |
| MAC位址 1       | 111111111111                                                     |                                                                                                 | 詢問MAC位址                                                                                                    |                                                                                                    |                                                                                                    | OVD1                                                                                                    |                                                                                                    |                                                                                                    |
| 備註            |                                                                  |                                                                                                 |                                                                                                    |                                                                                                    |                                                                                                    |                                                                                                    |                                                                                                    | ••                                                                                                    |
|               |                                                                  |                                                                                                 |                                                                                                    |                                                                                                    | 修改                                                                                                    | 刪除                                                                                                    | 取消                                                                                                    |                                                                                                    |
|               |                                                                  | • •                                                                                             |                                                                                                    |                                                                                                    |                                                                                                    |                                                                                                    |                                                                                                    |                                                                                                    |
| IP位址          |                                                                  | MAC位址                                                                                           | : 4                                                                                                    | 頻道                                                                                                    | 名稱                                                                                                    | 備討                                                                                                    | ŧ                                                                                                    |                                                                                                    |
| 169.254.1.6   |                                                                  |                                                                                                 | 11111                                                                                                    |                                                                                                    | DVD1                                                                                                    |                                                                                                    |                                                                                                    |                                                                                                    |
|               |                                                                  |                                                                                                 |                                                                                                    |                                                                                                    |                                                                                                    |                                                                                                    |                                                                                                    |                                                                                                    |
|               |                                                                  |                                                                                                 |                                                                                                    |                                                                                                    |                                                                                                    |                                                                                                    |                                                                                                    |                                                                                                    |
|               |                                                                  |                                                                                                 |                                                                                                    |                                                                                                    |                                                                                                    |                                                                                                    |                                                                                                    |                                                                                                    |
|               |                                                                  |                                                                                                 |                                                                                                    |                                                                                                    |                                                                                                    |                                                                                                    |                                                                                                    | in the second                                                                                             |
|               |                                                                  |                                                                                                 |                                                                                                    |                                                                                                    |                                                                                                    |                                                                                                    |                                                                                                    |                                                                                                    |
| •             |                                                                  |                                                                                                 |                                                                                                    |                                                                                                    |                                                                                                    |                                                                                                    |                                                                                                    |                                                                                                    |
|               |                                                                  | 5 ž                                                                                             |                                                                                                    | ULESION OF THE STORE OF                                                                                            |                                                                                                    |                                                                                                    | 0                                                                                                    | 2                                                                                                    |
|               |                                                                  | -                                                                                               |                                                                                                    |                                                                                                    |                                                                                                    |                                                                                                    |                                                                                                    |                                                                                                    |
|               | tream Control<br>](E)<br>IP位址 1<br>備註 「<br>IP位址<br>If69 254.1 61 | ream Control Panel<br>③(E)<br>IP位址 169 254 .<br>MAC位址 11111111111<br>備註<br>IP位址<br>169.254.1.61 | IP位址       169 . 254 . 1 . 61         MAC位址       11111111111         備註          IP位址       MAC位址         1169.254.1.61       11111111 | IP位址       169,254,1,61         IP位址       1111111111         適問例AC位址         //////////////////////////////////// | Iream Control Panel       正機設定         IP位址       169,254,1,61         MAC位址       1111111111         >>時間MAC位址       重新啓動         備註          IP位址       MAC位址         月69,254,1.61       1111111111         1          169,254,1.61       11111111111         1          1 | tream Control Panel         3(5)         PI位址       169 . 254 . 1 . 61         MAC位址       11111111111         調問問MAC位址       重新階動         修改         PI位址       MAC位址         //////////////////////////////////// | tream Control Panel       3(3)       正検設定       即位址     169,254,1,61       御道     1       御問MAC位址     重新階動       修改     剛除       修改     剛除       1001     小口       小口     小口       小口        小口 | tean Control Panel<br>3(5)<br>主機設定<br>即位址 169、254、1、61 照道 1<br>MAC位址 111111111111111111111111111111111111 |

#### f. 重新啓動:

發射器異常時可遠端重啓發射器,重啓需要約30秒

#### g. 離開(E):

點擊 "離開(E)"離開主選單

 Stream Control Panel 離開(E) 2. 系統設定(S)→子機(C):

| 1/Ha   |
|--------|
| 15/Hd  |
| 15-feb |
| ¥:[#d  |
| ¥5.162 |
| 新梅     |
| 1/1/2  |
|        |
|        |
|        |
|        |
|        |
|        |
|        |
|        |
| 1000   |
|        |
|        |
|        |
|        |

a. 手動輸入子機(接收端)的 IP 位址 請於開機/網路拔除時檢視接收端的螢幕顯示訊息(需要連接電源及 HDMI 線). 或透過 IE 瀏覽器的 Bonjour 插件檢查接收器的 IP 位址 (參考 2~4 頁) 注意:IP 位址將由網路上的 DHCP 伺服器提供,若 DHCP 伺服器不存在則會自動配發 169.254.x.x 網段的 IP,您必須將電腦的 IP 位址改爲相同網段才能搜尋到發射器 (IP 位址:169.254.x.x, 子網路遮罩:255.255.0.0)

b. 點擊"詢問 MAC 位址": 可查詢接收器的 MAC 位址

如果 IP 位址正確則會顯示綠色 ON LINE 圖案並顯示 MAC 位址

| IP位址  | 169 _  | 254 _   | 1 | 71 |   | ON LINE |  |
|-------|--------|---------|---|----|---|---------|--|
| MAC位址 | 112233 | 8445566 |   |    | 1 | 詢問MAC位址 |  |

若 IP 位址錯誤則會顯示紅色 OFFLINE 圖案 IP位址 169.254.1.11 OFFLINE

若輸入發射器的 IP 位址則會顯示錯誤訊息"此設備並非子機"

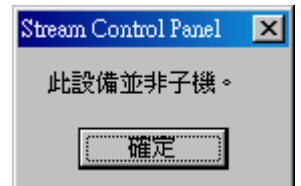

如果 IP 位址重複將會顯示錯誤訊息: "IP 位址不可重複"

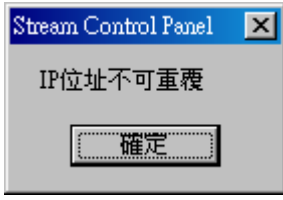

#### c. 設定"編號:"

您可輸入數字、文字及符號替接收器命名 注意:名稱必須為唯一,不可與其他接收器重複 如果編號重複會顯示"編號不可重複" Steam Control Panel × 編號不可重覆

#### d. "名稱"及"備註":

您可輸入"名稱"給螢幕命名,輸入"備註"附加設備備註以利管理 "名稱"欄位為必填,若不輸入則會跳出錯誤訊息"名稱不可空白"

| Stream Control Panel | × |
|----------------------|---|
| 名稱不可空白               |   |
| 確定                   |   |

#### e. 新增:

上述資料輸入完成後請點擊"新增"將接收器加入清單

|   | 編號   | 名稱   | IP位址          | MAC位址        | 備計       |
|---|------|------|---------------|--------------|----------|
| 0 | C001 | TV 1 | 169.254.1.111 | 665544332211 | 10樓 TV 1 |
|   |      |      |               |              |          |

欲修改子機設定請點選清單內資料,將顯示"修改"及"刪除"(編號無法修改) 修改完成後須點選"修改"才能生效,刪除則會立即生效

| E)                            |            |                       |                              |                             |  |
|-------------------------------|------------|-----------------------|------------------------------|-----------------------------|--|
|                               |            | 子機設定                  |                              |                             |  |
| P位址 169 254                   | 1 _ 111    |                       | 編號 C001                      |                             |  |
| 4AC位址 665544332211            | 調問MACO     | 立址 重新啓動               | 名稱 <b>TV</b> 1               |                             |  |
| - I for the mark of           |            |                       |                              |                             |  |
|                               |            |                       |                              |                             |  |
|                               |            |                       | 体积                           | milità Cancel               |  |
|                               |            |                       | 修改                           | 刪除 Cancel                   |  |
| #註 10/要 1 ¥ 1                 | 名稱         | IP位址                  | 修改<br>MAC位址                  | 刪除 Cancel 備註                |  |
| fat 10/要 1 / 1<br>編號<br>(C001 | 名稱<br>IV 1 | IP位址<br>169.254.1.111 | 修改<br>MAC位址<br>665544332211  | 開除 Cancel 備註 10捜 TV 1       |  |
| #註 10f变 1 v 1<br>編號<br>C001   | 名稱<br>IV1  | IP位址<br>169.254.1.111 | 修改<br>MAC位址<br>665544332211  | 剛除 Cancel<br>備註<br>10捜 TV 1 |  |
| 瘤註 10/变 1 ¥ 1<br>编號<br>C001   | 名稱<br>TV 1 | IP位址<br>169.254.1.111 | 修改<br>MAC位址<br>665544332211  | 刪除 Cancel<br>備註<br>10樓 TV 1 |  |
| #註1U(要 1 ∨ 1<br>編號<br>C001    | 名稱<br>TV 1 | IP位址<br>169.254.1.111 | 修改<br>MAC位址<br>665544332211  | ■除 Cancel<br>備註<br>10樓 TV 1 |  |
| #註 10/要 1 ¥ 1                 | 名稱<br>TV 1 | IP位址<br>169.254.1.111 | 修改<br>MAC位址<br>6655544332211 | ■除 Cancel<br>備註<br>10樓 TV 1 |  |

#### f. 重新啓動:

接收器異常時可遠端重啓接收器,重啓需要約30秒

#### g. 離開(E):

點擊 "離開(E)"離開主選單

 Stream Control Panel 離開(E) 3. 系統設定(S)→群組(G):

| 💼 s | tream Control Panel   |    |      |    |
|-----|-----------------------|----|------|----|
| 離開  | ](E)                  |    |      |    |
|     |                       |    | 群組設定 |    |
| ;   | 編號                    |    | 名稱   |    |
|     | 子機<br>□ <b>COULET</b> | 41 |      | 新增 |
|     | 編號                    | 名稱 | 子機   |    |
|     |                       |    |      |    |
|     |                       |    |      |    |
|     |                       |    |      |    |
|     |                       |    |      |    |
|     |                       |    |      |    |

您可將不同的接收器編入群組以加強管理功能

a. 設定"編號":

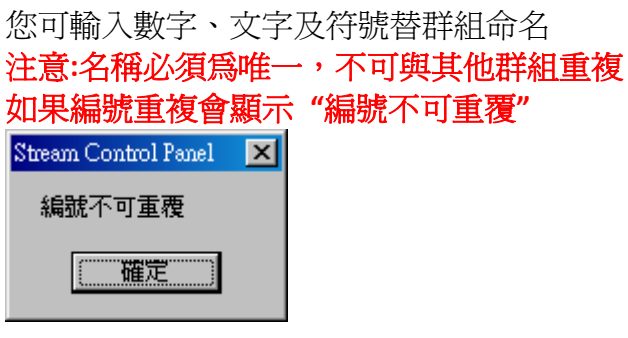

若沒有輸入編號則會顯示"編號不可空白"

| Stream Control Panel | × |
|----------------------|---|
| 編號不可空白               |   |
|                      |   |
| 確定                   |   |
|                      |   |

b. "名稱":

您可輸入"名稱"給群組備註以利管理

"名稱"欄位為必填,若不輸入則會跳出錯誤訊息"名稱不可空白"

| Stream Control Panel | × |
|----------------------|---|
| 名稱不可空白               |   |
| 確定                   |   |

c. "子機":

點擊清單內的子機以加入清單

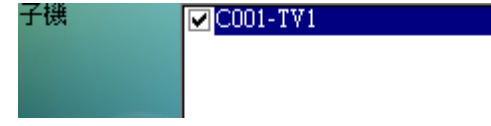

#### d. "新增":

上述資料輸入完成後請點擊"新增"建立群組

|        | 編號   | 名稱  | 子機       |
|--------|------|-----|----------|
| $\neg$ | G001 | 群組1 | C001-TV1 |
|        |      |     |          |

欲修改群組設定請點選清單內資料,將顯示修改及刪除(編號無法修改) 修改完成後須點選"修改"才能生效,刪除則會立即生效

| 📺 S | tream Control Par | nel      |     |                    |     |      |          | _ 🗆 🗵 |
|-----|-------------------|----------|-----|--------------------|-----|------|----------|-------|
| 離開  | ∄(E)              |          |     |                    |     |      |          |       |
|     |                   |          |     | 群組設                | 定   |      | $\frown$ |       |
|     | 編號                | G001     |     | 名稱                 | 群組1 | (    |          |       |
|     | 子機                | C001-TV1 |     |                    |     |      | 修改       |       |
|     |                   |          |     |                    |     |      |          | •••   |
|     |                   |          |     |                    |     |      | 取消       |       |
|     | 編號                |          | 名稱  | 子機                 |     |      |          |       |
|     | G001              |          | 群組1 | C001-TV1           |     |      |          |       |
|     |                   |          |     |                    |     |      |          |       |
|     |                   |          |     |                    |     |      |          | _     |
|     |                   |          |     |                    |     |      |          |       |
|     |                   |          |     |                    |     |      |          |       |
| -1  |                   |          |     |                    |     |      |          |       |
|     |                   |          |     |                    |     |      |          |       |
|     |                   |          |     |                    |     |      |          |       |
|     |                   |          |     |                    |     |      | I        |       |
|     |                   |          |     |                    |     |      |          |       |
|     |                   | 6        |     | 1010/0101810101019 |     | 1010 |          |       |
|     |                   |          | 2   |                    |     |      |          |       |
|     |                   |          |     |                    |     |      |          |       |
|     | A10000            |          |     |                    |     |      |          |       |

若未選擇任何子機則會顯示:"子機不可空白"

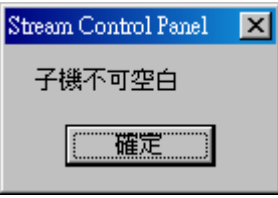

#### e. 離開(E):

點擊 "離開(E)"離開主選單

| 🔄 Stream Control Panel |  |
|------------------------|--|
| 離開(E)                  |  |

### 4. 系統設定(S)→ 密碼變更(P):

您可設置密碼以防止使用者隨意修改串流系統設定,預設密碼為 1234,您可於此功能內修改

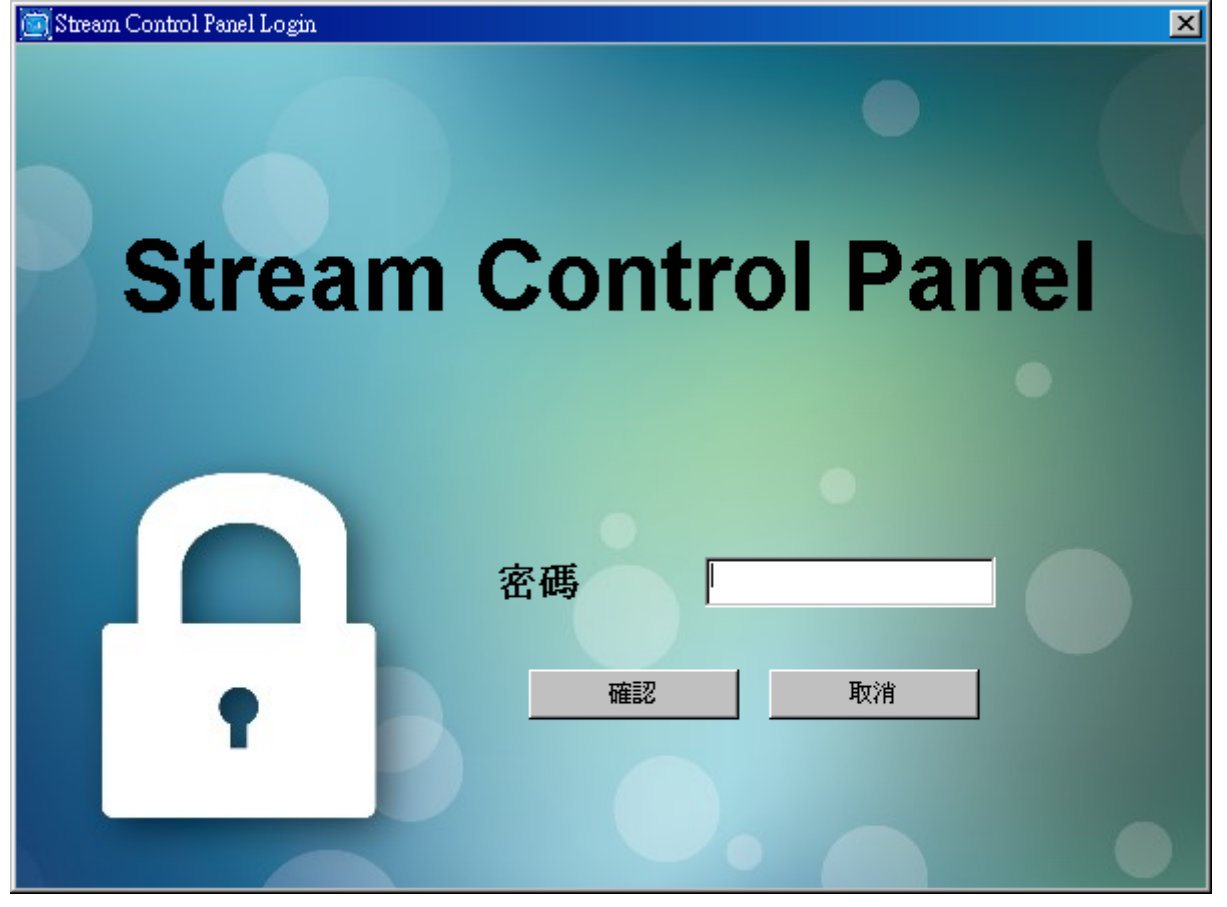

登入時若未輸入密碼會顯示:"請輸入密碼"

| Stream Control Panel | × |
|----------------------|---|
| 請輸入密碼                |   |
| 確定                   |   |

登入時密碼輸入錯誤會顯示:"登入錯誤 請重新確認密碼或洽系統管理員"

| Stream Control Panel | × |
|----------------------|---|
| 登入錯誤                 |   |
| 請重新確認密碼或洽系統管理員。      |   |
| 確定                   |   |

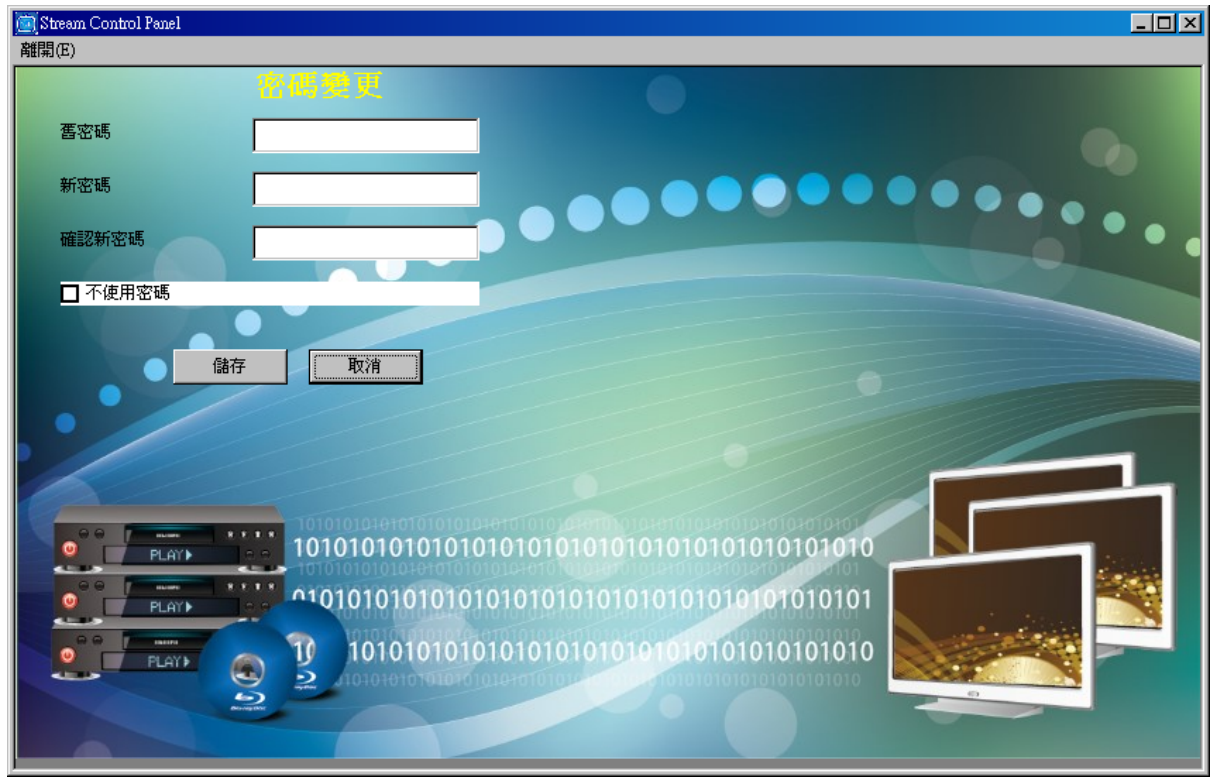

#### a. 舊密碼:

變更密碼須先輸入舊密碼,預設為 1234. 若舊密碼輸入錯誤則會顯示:"舊密碼錯誤,密碼變更已取消"

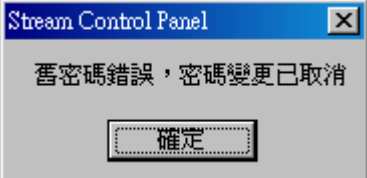

#### b. 新密碼:

輸入新密碼

#### c. 確認新密碼:

再次輸入新密碼以確認 若未輸入則會顯示:"輸入新密碼確認" Stream Control Panel X 輸入新密碼確認

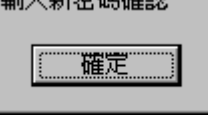

若兩次新密碼輸入不符合則會顯示:"新密碼與新密碼確認不一致"

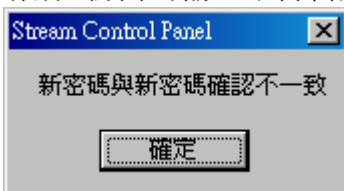

#### d. 不使用密碼:

此選項可取消密碼設定,若之前有設定密碼則會顯示:"請輸入舊密碼"

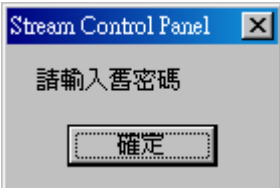

輸入舊密碼以取消密碼設定,完成之後會顯示:"變更成功,重新啓動程式後生效",需要離開程 式後再次進入才會生效

| Stream Control Panel | х |
|----------------------|---|
| 變更成功,重新啓動程式後生效       | • |
| 雌定                   |   |

5. 系統設定(S)→ 語系變更(L):

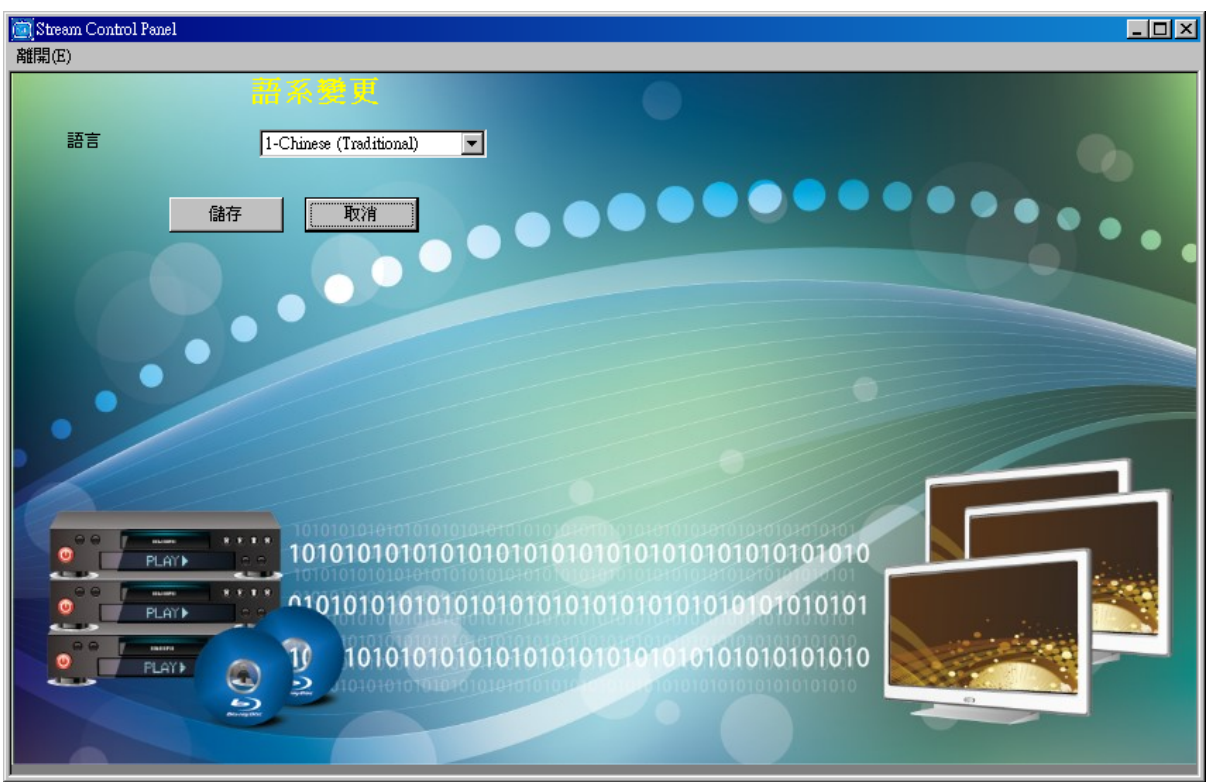

此軟體支援兩種語言:英文及繁體中文 0-English, 1-Chinese (Traditional) 需要重新啓動軟體以變更語言設定

#### 1. 系統資訊 (I):

此選項可顯示版權及版本訊息

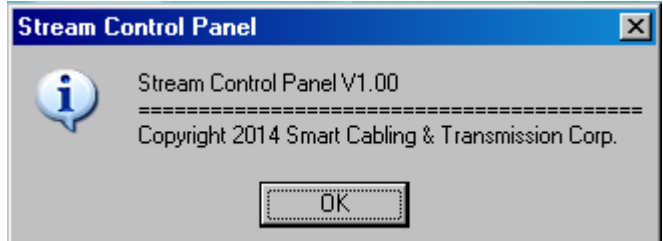

## Stream Control Panel 串流系統操作:

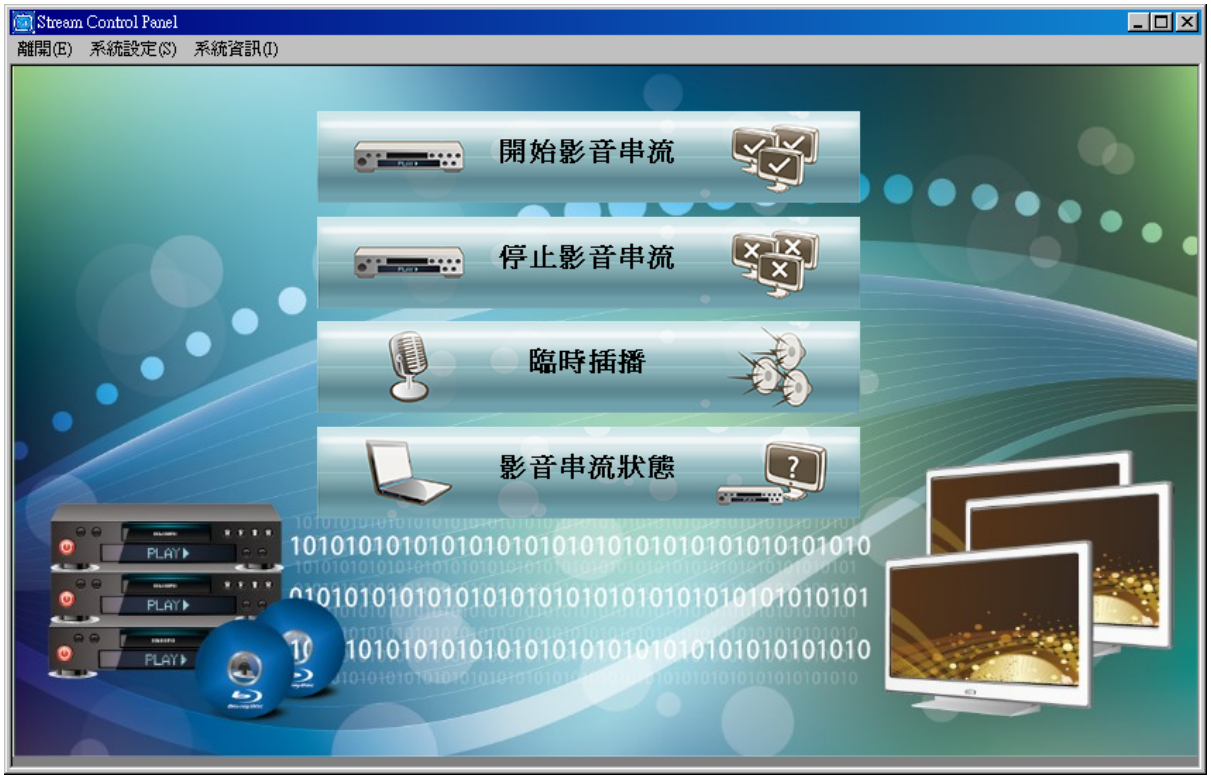

1. 開始影音串流:

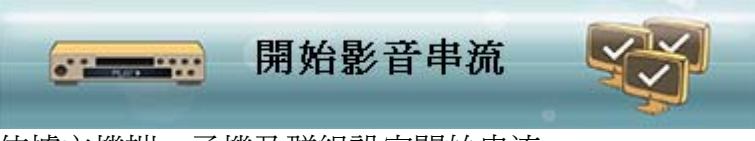

依據主機端、子機及群組設定開始串流

| 📃 Stream C | ontrol P | anel           |                |                    |                     |                    |        | _ 🗆 🗵 |
|------------|----------|----------------|----------------|--------------------|---------------------|--------------------|--------|-------|
| 離開(E)      |          |                |                |                    |                     |                    |        |       |
|            |          |                |                |                    | 開始影音串               | 流                  |        |       |
| 頻道         | [        |                |                |                    | 開始                  |                    |        |       |
| 模式         | [        | HDMI V         | 'ideo + HDMI . | Audio 💌            |                     |                    |        |       |
| 子機         |          |                | 編號             | 子機名稱               | 頻道                  | 主機名稱               | 模式     |       |
|            | 1000     |                | All            | All Client         |                     |                    |        |       |
|            | 1        |                | G001           | 群組1                |                     |                    |        |       |
|            |          |                | C001           | TV1                |                     |                    |        |       |
|            |          |                |                |                    |                     |                    |        |       |
|            |          |                |                |                    |                     |                    |        |       |
|            |          |                |                |                    |                     |                    |        |       |
|            |          |                |                |                    |                     |                    |        |       |
|            |          |                |                |                    |                     |                    |        |       |
|            |          |                |                |                    |                     |                    |        |       |
|            |          |                |                |                    |                     |                    |        |       |
|            |          |                |                |                    |                     |                    |        |       |
| 00         | 7        |                |                |                    |                     |                    |        |       |
| •          |          |                |                |                    |                     |                    |        |       |
|            |          |                |                |                    |                     |                    |        |       |
| 0          |          | •              |                |                    |                     |                    |        |       |
|            |          |                |                | 101010101010104    | 0101010101010101010 | 1010-010-010101010 | 101010 |       |
|            | F P      | LAY            | 01             | 1010101010         | 10101010101         | 01010101010101     | 01010  |       |
|            |          |                |                | 2 0101010101010101 |                     |                    | 101010 |       |
|            |          |                | Diving the     |                    |                     |                    | 0      |       |
|            |          |                |                |                    |                     |                    |        |       |
|            |          | and the second |                |                    |                     |                    |        |       |

#### a. 頻道:

由下拉式選單選擇開始串流的主機端

| 頻道     |                           |
|--------|---------------------------|
| 模式     | 0-DVD1                    |
| - 7 1単 | 1-DYD2<br>2-DYD3<br>2-DP1 |
| L Day  | 3-BDI<br>4-Media Player 1 |

#### b. 模式:

子機

由下拉式選單選擇開始串流的模式: HDMI Video + HDMI Audio 或 HDMI Video + Analog Audio.

•

| 模式   | HDMI Video + HDMI Audio   |
|------|---------------------------|
|      | HDMI Video + HDMI Audio   |
| - 子様 | HDMI Video + Analog Audio |

注意:在 HDMI Video + Analog Audio 模式下, HDMI 聲音將被關閉 影像來源是 DVI 訊號或單純做聲音廣播時請選用此模式

#### c. 子機:

可選全部、群組或子機,點選"開始"開始串流

|          |                  |                                                                                                    | 開始                      | 影音                                                                                                    | 爭衆                                      |
|----------|------------------|----------------------------------------------------------------------------------------------------|-------------------------|----------------------------------------------------------------------------------------------------|-----------------------------------------|
|          |                  | -                                                                                                    |                         | 開始                                                                                                    |                                         |
| HDMI Vi  | deo + HDMI Audio | ▼                                                                                                    |                         |                                                                                                    |                                         |
|          |                  |                                                                                                    | _                       |                                                                                                    |                                         |
| $\frown$ | 編號               | 子機名稱                                                                                                    |                         | 頻道                                                                                                    |                                         |
|          | All              | All Client                                                                                                    |                         |                                                                                                    |                                         |
|          | G001             | 群組1                                                                                                    |                         |                                                                                                    |                                         |
|          | G002             | 群組2                                                                                                    |                         |                                                                                                    |                                         |
|          | G003             | 群組3                                                                                                    |                         |                                                                                                    |                                         |
|          | C001             | TV1                                                                                                    |                         |                                                                                                    |                                         |
|          | C002             | TV2                                                                                                    |                         |                                                                                                    |                                         |
|          | C003             | PROJECTOR1                                                                                                    |                         |                                                                                                    |                                         |
|          | C004             | MONITOR1                                                                                                    |                         |                                                                                                    |                                         |
|          |                  | HDMI Video + HDMI Audio<br><b>48就</b><br>All<br>G001<br>G002<br>G003<br>C001<br>C001<br>C002<br>C003<br>C003<br>C004 | HDMI Video + HDMI Audio | 開始<br>HDMI Video + HDMI Audio<br>HDMI Video + HDMI Audio<br>編號 子機名稱<br>G001 群組1<br>G002 群組2<br>G003 群組3<br>C001 TV1<br>C002 TV2<br>C003 PROJECTOR1<br>C004 MONITOR1 | 開始影音<br>開始<br>HDMI Video + HDMI Audio ■ |

按下"開始"後會顯示"系統設定中,請稍待片刻"

| 🐃 Message    | × |
|--------------|---|
| 家の設定中・評価付片刻・ |   |

#### 下方清單會顯示目前的串流狀態

| 編號   | 子機名稱       | 頻道 | 主機名稱 | 模式                      |
|------|------------|----|------|-------------------------|
| All  | All Client |    |      |                         |
| G001 | 群組1        |    |      |                         |
| C001 | TV1        | 1  | DVD1 | HDMI Video + HDMI Audio |

2. 停止影音串流:

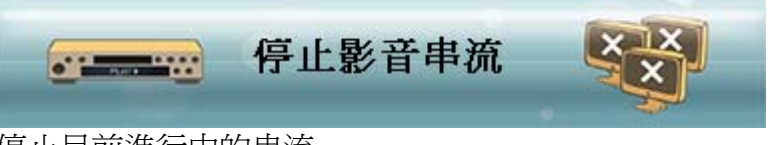

停止目前進行中的串流

| 副翻翻 | tream<br>릙(E) | n Control Pane | el         |                        |                |                                                                                                    |
|-----|---------------|----------------|------------|------------------------|----------------|----------------------------------------------------------------------------------------------------|
|     |               |                |            | 停                      | 止影音串流          |                                                                                                    |
|     | 主ŧ            | 幾全選            | 子機全選       |                        |                |                                                                                                    |
|     |               | 頻道             | 模式         | 編號                     | 名稱             | 停止                                                                                                    |
|     |               | 0              |            |                        | DVD1           |                                                                                                    |
|     |               | 1              |            |                        | DVD2           |                                                                                                    |
|     |               | 2              |            |                        | DVD3           |                                                                                                    |
|     |               | 3              |            |                        | BD1            |                                                                                                    |
|     |               | 4              |            |                        | Media Player 1 |                                                                                                    |
|     |               |                |            | C001                   | TV1            |                                                                                                    |
|     |               |                |            | C002                   | TV2            |                                                                                                    |
|     |               |                |            | C003                   | PROJECTOR1     |                                                                                                    |
|     |               |                |            | C004                   | MONITOR1       |                                                                                                    |
|     |               |                |            |                        |                |                                                                                                    |
|     |               |                |            |                        |                |                                                                                                    |
|     |               |                |            |                        |                |                                                                                                    |
|     |               |                |            |                        |                |                                                                                                    |
|     |               |                |            |                        |                |                                                                                                    |
|     |               |                |            |                        |                | 100 A                                                                                                    |
|     |               |                |            |                        |                |                                                                                                    |
|     |               |                |            |                        |                |                                                                                                    |
|     |               |                |            |                        |                | the state state st |
|     | •             |                |            |                        |                |                                                                                                    |
|     | -             |                | 2          | J101010101010101010101 |                | 10                                                                                                    |
|     |               |                | Managative |                        |                |                                                                                                    |
|     |               |                |            |                        |                |                                                                                                    |
|     |               |                |            |                        |                |                                                                                                    |

進入此功能後,畫面將顯示最後的串流狀態

a. "主機全選":

停止所有主機端串流

注意: 點擊清單內的主機端將會自動選擇同主機的子機

b. "子機全選"

停止所有子機串流

按下"停止"後將顯示:"系統設定中,請稍待片刻"

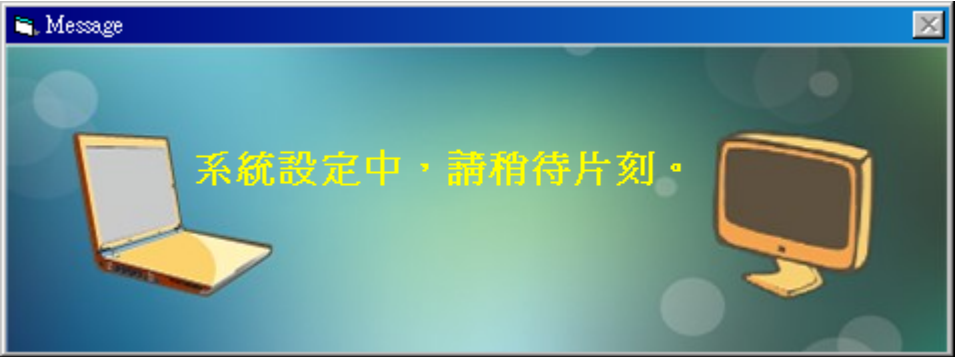

### 3. 臨時插播:

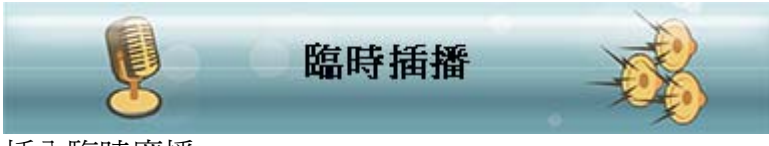

插入臨時廣播

| 🔯 Stream Control | l Panel    |                  |                                   |      |
|------------------|------------|------------------|-----------------------------------|------|
| 離開(E)            |            |                  |                                   |      |
|                  |            |                  | 臨時插播                              |      |
| 頻道               |            |                  |                                   |      |
|                  |            |                  |                                   |      |
| 模式               | HDMI Video | o + HDMI Audio   |                                   |      |
| 一 7 144          |            |                  |                                   |      |
| 于俄               |            | 編號               | 名稱                                |      |
|                  |            | All              | All Client                        |      |
|                  |            | G001             | 群組1                               |      |
|                  |            | G002             | 群組2                               |      |
|                  |            | G003             | 群組3                               |      |
|                  |            | C001             | TV1                               |      |
|                  |            | C002             | TV2                               |      |
|                  |            | C003             | PROJECTOR1                        |      |
|                  |            | C004             | MONITOR1                          |      |
|                  |            |                  |                                   |      |
|                  |            |                  |                                   |      |
|                  |            |                  |                                   |      |
|                  |            |                  |                                   |      |
|                  |            |                  |                                   |      |
| <u> </u>         |            |                  |                                   |      |
|                  |            |                  |                                   |      |
| <b>O</b>         |            |                  |                                   |      |
|                  |            | hotototato       |                                   | 1010 |
|                  | DL AVA     | <b>10</b> 101010 | 010101010101010101010101010101010 | 1010 |
|                  | PLATY      |                  |                                   | 1010 |
|                  |            | • ·              |                                   | 0    |
|                  |            |                  |                                   |      |
|                  |            |                  |                                   |      |
|                  |            |                  |                                   |      |

使用此功能可立即插入一段臨時廣播,不會影響既有串流設定

a. 頻道:

由下拉式選單選擇開始串流的主機端

| 0-DYD1                     |
|----------------------------|
| 1-DVD2<br>2-DVD3           |
| 3-BD1<br>4. Media Player 1 |
|                            |

b. 模式:

由下拉式選單選擇開始串流的模式: HDMI Video + HDMI Audio 或 HDMI Video + Analog Audio.

| 起  | HDMI Video + HDMI Audio   | • |
|----|---------------------------|---|
|    | HDMI Video + HDMI Audio   |   |
| Z機 | HDMI Video + Analog Audio |   |

注意:在 HDMI Video + Analog Audio 模式下, HDMI 聲音將被關閉 影像來源是 DVI 訊號或單純做聲音廣播時請選用此模式

#### c. 子機:

可針對全部、群組或子機,點選"開始"開始串流

|                |             | 臨時插播         |
|----------------|-------------|--------------|
|                |             | 開始           |
| HDMI Video + H | DMI Audio 📃 |              |
| $\frown$       |             |              |
|                | All         | All Client   |
|                | G001        | 君祥組1         |
|                | G002        | <b>君</b> ¥組2 |
|                | G003        | 群組3          |
|                | C001        | TV1          |
|                | C002        | TV2          |
|                | C003        | PROJECTOR1   |
|                | C004        | MONITOR1     |
| 'V             |             |              |

按下"開始"後會顯示"系統設定中,請稍待片刻"

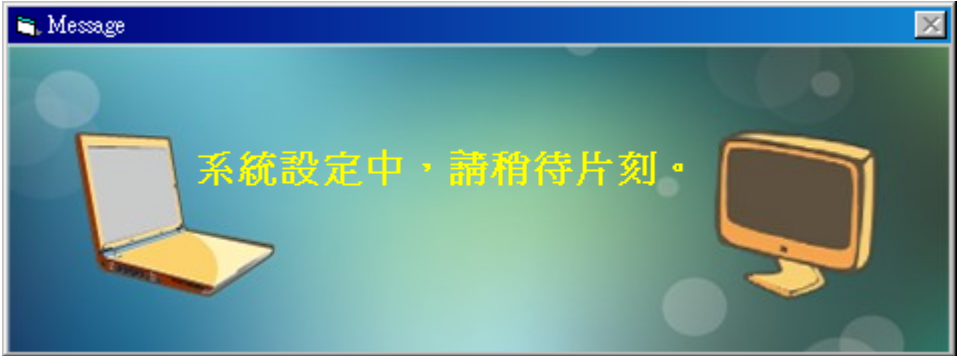

開始廣播後會顯示"目前正在插播中...是否要停止?"

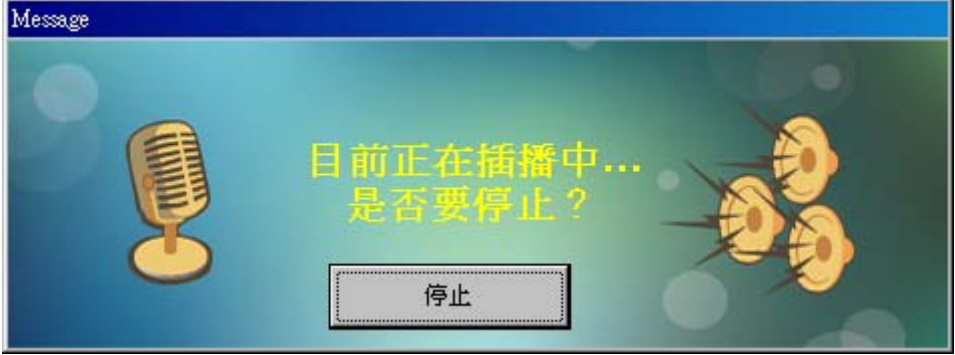

欲結束臨時廣播請點擊"停止"

### 4. 影音串流狀態:

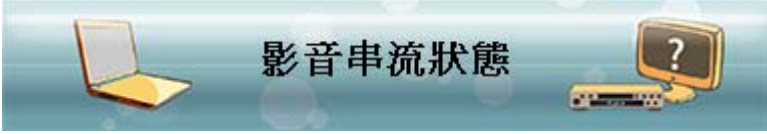

#### 檢視目前的串流狀態

| <mark>回</mark> S<br>離問 | tream Cont<br>ME) 更新 | rol Panel |                  |                   |    |  |
|------------------------|----------------------|-----------|------------------|-------------------|----|--|
| P3E17#                 | 1(12) 52-491         | 1447      |                  | 影音串流              | 状態 |  |
|                        | 頻道                   | 模式        | 編號               | 名稱                |    |  |
|                        | 0                    |           |                  | DVD1              |    |  |
|                        | 1                    |           |                  | DVD2              |    |  |
|                        | 2                    |           |                  | DVD3              |    |  |
|                        | 3                    |           |                  | BD1               |    |  |
|                        | 4                    |           |                  | Media Player 1    |    |  |
|                        |                      |           | C001             | TV1               |    |  |
|                        |                      |           | C002             | TV2<br>PROJECTOR1 |    |  |
|                        |                      |           | C004             | MONITOR1          |    |  |
|                        |                      |           |                  |                   |    |  |
|                        |                      |           |                  |                   |    |  |
|                        |                      |           |                  |                   |    |  |
|                        |                      |           |                  |                   |    |  |
|                        |                      |           |                  |                   |    |  |
|                        |                      |           |                  |                   |    |  |
|                        | •                    |           |                  |                   |    |  |
|                        |                      |           | 2 .0101010101010 |                   |    |  |
|                        |                      | Altright  |                  |                   |    |  |
|                        |                      |           |                  |                   |    |  |

a. 更新:

更新串流狀態,按下"更新"後會顯示:"系統設定中,請稍待片刻。"

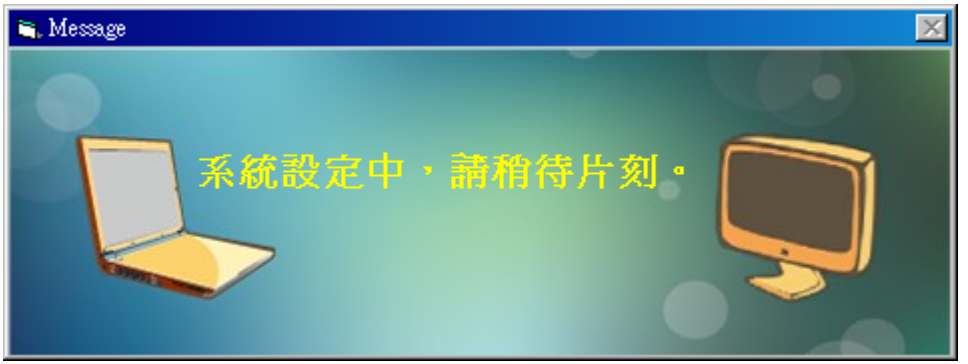

#### 狀態訊息如下:

Not Connect: 主機端/子機連線失敗,可能關機中或者 IP 設定錯誤 Detecting: 主機端正在搜尋影像來源(可能播放器關機或無輸出畫面) Waiting: 子機正在等待主機端影像(可能播放器關機或無輸出畫面) Operating: 串流傳送中 Suspending:串流停止中

Other: 主機端/子機正在開機中或其他異常狀態(開機需要約 30 秒)

| 頻道 | 模式 | 編號 | 名稱   | 狀態           |
|----|----|----|------|--------------|
| 0  |    |    | DVD1 | Not Connect. |
|    |    |    |      |              |
| 1  |    |    | DVD2 | Not Connect. |

## 故障排除:

Q: 操作中跳出錯誤訊息:"System error, please contact your system administrator."

| Stream Control Panel                                    | × |  |  |  |  |
|---------------------------------------------------------|---|--|--|--|--|
| System error, please contact your system administrator. |   |  |  |  |  |
| ОК                                                      |   |  |  |  |  |
|                                                         |   |  |  |  |  |

A: 請提供操作到哪一個步驟發現此訊息並回報以供分析